## با سلام و تقديم احترام خدمت همه همراهان عزيز وبسايت بيت گرف

آموزش نصب پنل بیوتی ریتاچ نسخه 3.1 منتشر شده توسط بیت گرف

## www.bitgraph.ir

فیلم آموزش نصب بیوتی ریتاچ در آدرس زیر در بیت گرف موجود است:

http://bitgraph.ir/nasb-beauty-retouch/

یا می توانید به صورت ساده طبق دستورالعمل زیر اقدام کنید:

۱ – فتوشاپ خود را ببندید. پوشه Beauty\_CC\_31 را پس از اکسترکت کردن به آدرس های زیر مطابق نسخه ویندوز خود کپی کنید.

64bit win: C:\Program Files (x86)\Common Files\Adobe\CEP\extensions 32bit win: C:\Program Files\Common Files\Adobe\CEP\extensions

۲ – اجرای فایل Photoshop 2017.1.1.reg و زدن Yes سپس OK

۳ – فتوشاپ خود را باز و به منوی Extensions << Window مراجعه کنید پنل بیوتی ریتاچ را خواهید دید.